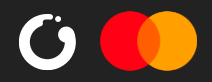

# Quick manual

how to

## add store logo on ZEN's checkout

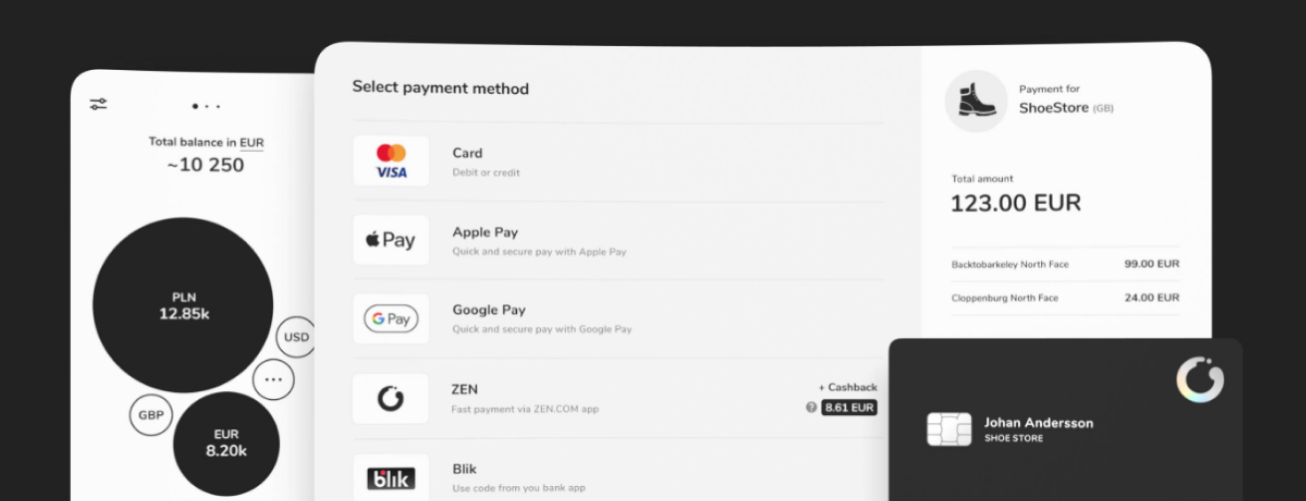

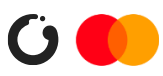

#### 1 Log in to your my.zen.com panel

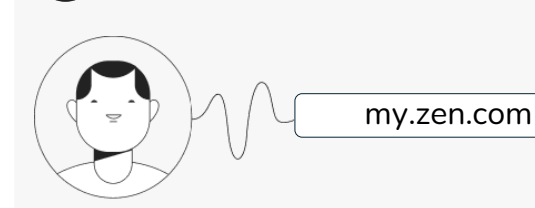

#### 2 Chose your shop

Click (shop icon) and chose desired shop you want to upload logo from dropdown list.

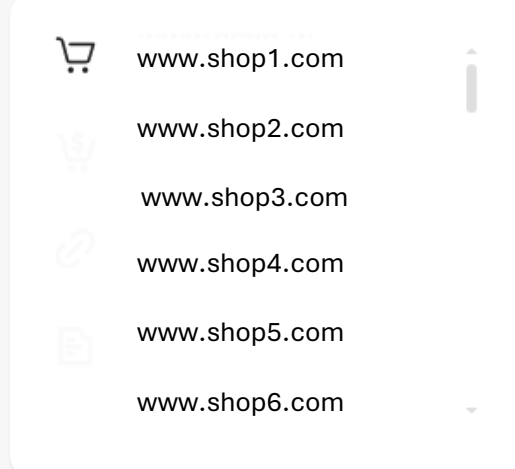

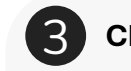

Chose store settings

Click (store settings icon) go to **settings** tab. Store logo section will appears.

### Store logo

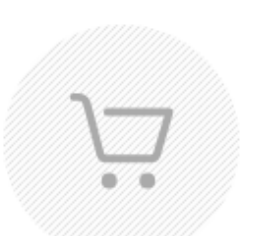

Logo size should be 120x120px and format should be \*.jpg, \*.png or \*.svg

You can upload or change logo by dragging file into image container.

I have all necessary rights for logo 💡

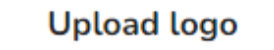

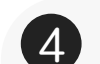

#### Prepare & upload your shop logo

Prepare your logo using below guidelines.

max logo dimensions: 120x120px
file type: \*png, \*jpeg, \*svg
max logo size: 300KB

Click (upload button) and chose your logo from the device, or simply drag & drop your logo to () (logo section).

A Notice: Please make sure you have all necessary rights for uploaded logo.

You can remove uploaded logo by using  $\times$  Remove) (remove button) and add another one if needed.

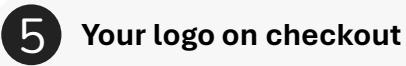

The added logo will appear on ZEN's checkout page

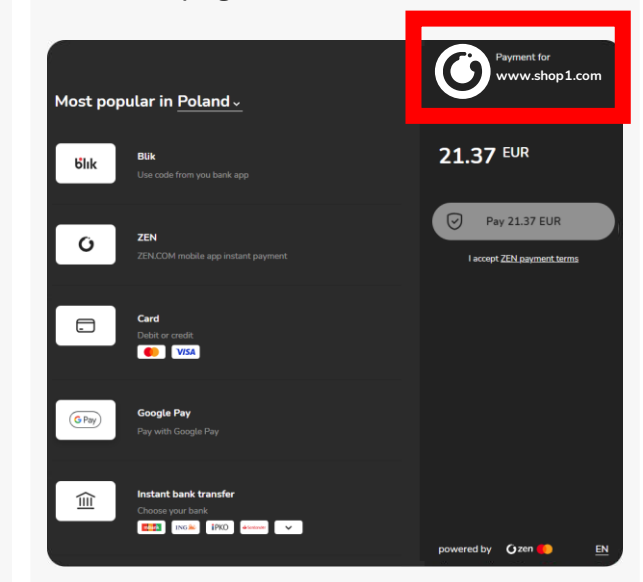